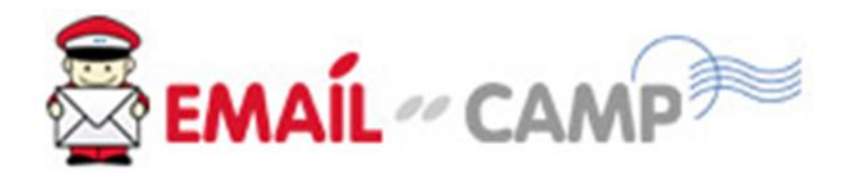

## วิธีการแปลงไฟล์จาก MS Excel เป็น CSV

- 1. เปิดไฟล์ Excel
- ตรวจสอบว่าไฟล์มี Header บ่งบอกดำแหน่งของข้อมูล เช่น E-mail, First\_Name, Last Name

|   | А                     | В          | С         |  |
|---|-----------------------|------------|-----------|--|
| 1 | EMAIL                 | FIRST_NAME | LAST_NAME |  |
| 2 | MOOO@domain.com       | Marry      | Anna      |  |
| 3 | blacklist@hotmail.com | John       | Cena      |  |
| 4 | pig@domain.com        | Beyonce    | No        |  |
| 5 | dog@domain.com        | Louis      | Mario     |  |
| 6 |                       |            |           |  |

3. กดที่เมนู File -> Save As

| File          | Home | Insert | Page Layout |  |  |  |  |
|---------------|------|--------|-------------|--|--|--|--|
| • <b>••</b> V | Cut  |        |             |  |  |  |  |

## เลือกรูปแบบไฟล์เป็น CSV UTF-8 (Comma delimited)

| ¢       |          | csv_import_example.csv - Excel | (R) |
|---------|----------|--------------------------------|-----|
| Info    | Save As  |                                |     |
| New     |          |                                |     |
| Open    | L Recent | ↑                              |     |
| Save    |          | CSV_ITTPUT_Cexample            |     |
| Save As |          | More options                   |     |

4. เสร็จสิ้น